# GÉRER LES CODES ÉDUCONNECT DES ÉLÈVES

Votre chef d'établissement vous a délégué la gestion des mots de passe des comptes éduconnect de vos élèves ?

Dans ce tutoriel, vous allez apprendre à modifier et récupérer les mots de passe de ces comptes.

### Gérer les codes Éduconnect des élèves

Pour accéder au service de gestion des mots de passe ou des comptes Éduconnect, il faut, en premier lieu, se connecter au <u>PIA</u> (Portail Intranets Agents).

| ACADÉMIE<br>DE GRENOBLE<br>Martin<br>Martin<br>Ma |                                                                                                    |
|----------------------------------------------------------------------------------------------------|----------------------------------------------------------------------------------------------------|
| Accueil Informations et circulaires ~                                                                                                    |                                                                                                    |
| Accès rapide                                                                                                    |                                                                                                    |
| 📩 Doc. (Applications)                                                                                                    |                                                                                                    |
| 🚹 Iprof                                                                                                    |                                                                                                    |
| Circulaires                                                                                                    |                                                                                                    |
| 🗞 Annuaires                                                                                                    |                                                                                                    |
| 🛗 Calendrier (Instances)                                                                                                    |                                                                                                    |
| ARENA extranet                                                                                                    | 1. La page d'accueil du PIA propose un menu « Accès rapide ». E<br>ce menu, il faut cliquer sur « ARENA extranet » |
| () Tout savoir sur le PIA                                                                                                    |                                                                                                    |

 Dans le portail ARENA, Cliquer sur « Intranet, Référentiels et Outils » puis dans la partie droite, choisir « Éduconnect - Dépannage des comptes élèves »

**Remarque importante :** l'accès à « Éduconnect - Administration des comptes » nécessite une clé OTP. Cet accès n'est pas utile à la personne qui va s'occuper uniquement de réinitialiser les mots de passe

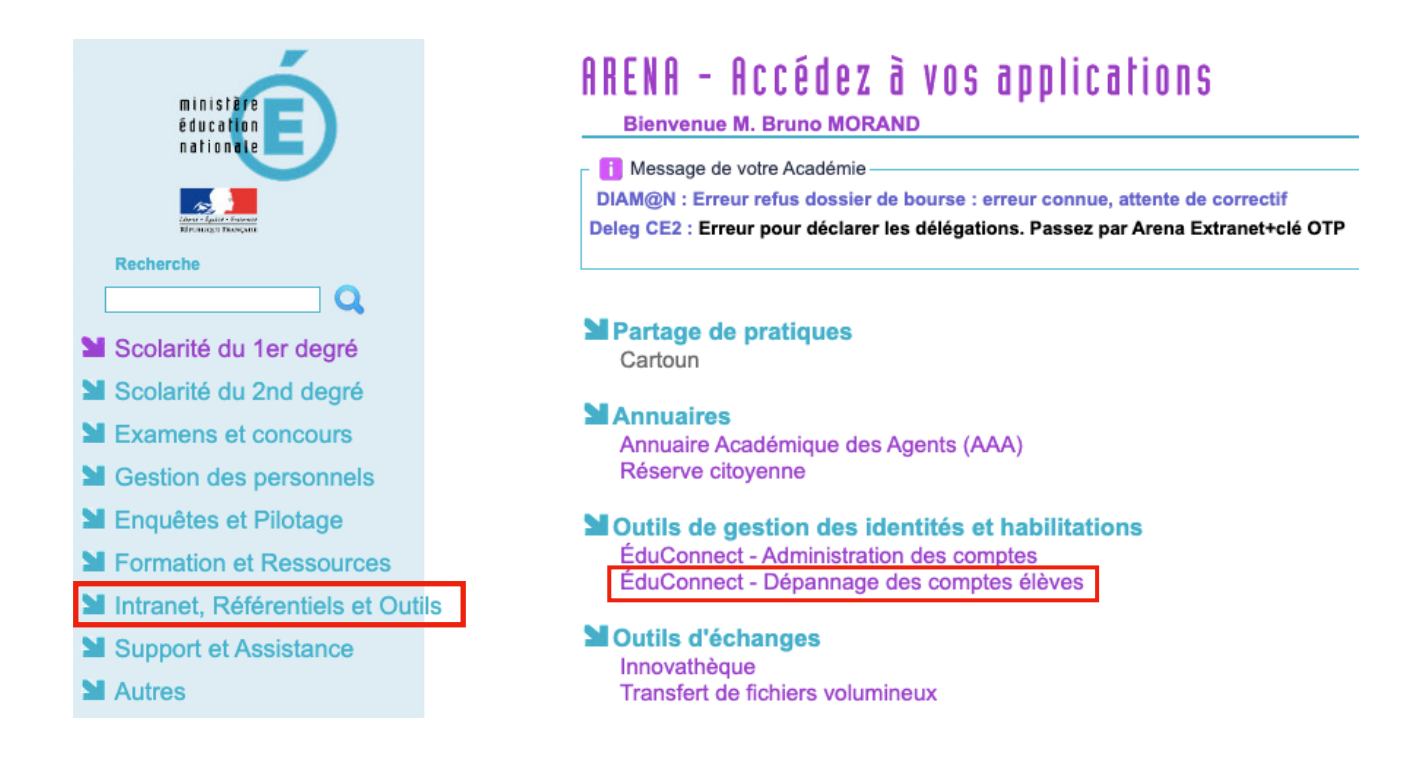

#### 3. Message d'erreur

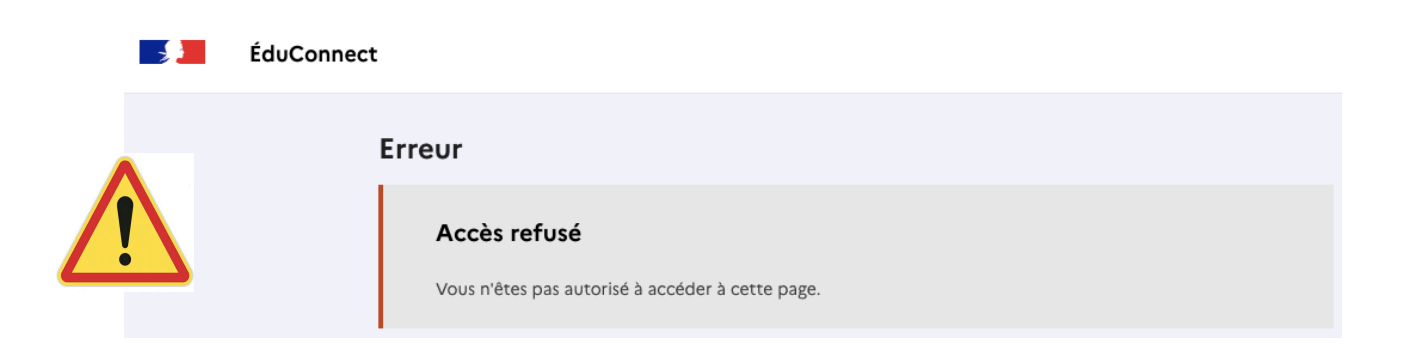

Quand on se connecte sur la page de dépannage des comptes élèves, on obtient un message d'erreur. Il suffit de cliquer une seconde fois sur l'accès à cette page depuis le portail ARENA pour y accéder !

# 4. Sur la page, cliquer sur l'onglet « Élèves » pour accéder au moteur de recherche

| Gestion des comptes élèves                                                                                                    |   |                  |  |  |  |  |
|----------------------------------------------------------------------------------------------------|---|------------------|--|--|--|--|
| Rechercher un ou des élève(s)                                                                                                    |   |                  |  |  |  |  |
| Pour gérer les comptes élèves, séléctionnez les critères de recherche proposés ci-dessous. Si vous souhaitez avoir la liste complète des élèves de l'établissement, lancez la recherche en ne précisant aucun filtre. |   |                  |  |  |  |  |
| Filtres                                                                                                    |   |                  |  |  |  |  |
| Nom ou prénom MEF × Classe × États des comptes × Q Q                                                                                                    |   |                  |  |  |  |  |
| La recherche peut être faite selon :                                                                                                    |   |                  |  |  |  |  |
| Le nom ou le prénom de l'élève                                                                                                    | 3 | La classe        |  |  |  |  |
| Le type de classe                                                                                                    | 4 | L'état du compte |  |  |  |  |
|                                                                                                    |   |                  |  |  |  |  |

## 5. La recherche sur un nom donne le résultat suivant

Les deux autres boutons servent à réinitialiser la recherche et à la lancer.

| Élèves 🕏 | Classe 🗘 | Identifiant 🗘 | Mot de passe 🗳 | État du compte 🗘     | Mail 🗘        |                               |  |
|----------|----------|---------------|----------------|----------------------|---------------|-------------------------------|--|
|          | 3EME3    |               | Q95SME8N       | Non activé - informé | Non renseigné | Réinitialiser le mot de passe |  |

Il faut cliquer sur le bouton « Réinitialiser le mot de passe »

6. Confirmer la demande de changement de mot de passe

| Réinitialiser les mots de passe                                                                                                    |           |   |  |  |  |
|----------------------------------------------------------------------------------------------------|-----------|---|--|--|--|
| Êtes-vous sûr de vouloir réinitialiser le mot de passe de ce compte ? Un nouveau mot de passe provisoire sera attribué si l'élève a déjà activé son compte. |           |   |  |  |  |
|                                                                                                    | Confirmer |   |  |  |  |
|                                                                                                    | Annuler   | - |  |  |  |

7. Un bandeau s'affiche alors au sommet de la fenêtre

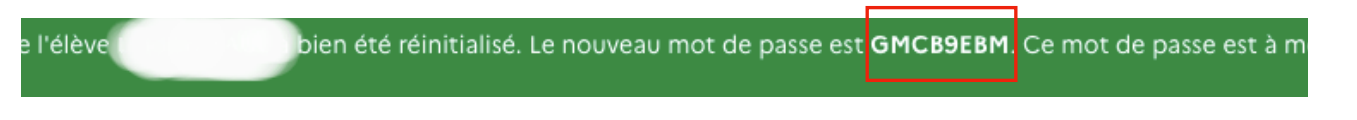

Ce message rappelle l'identifiant de l'élève (partie masquée) et son nouveau mot de passe.

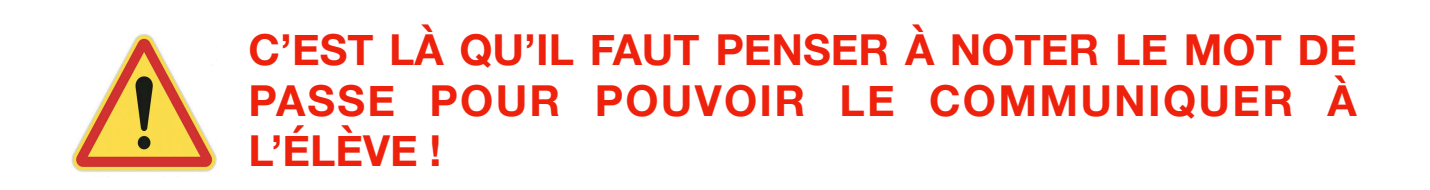

L'élève peut alors se connecter à son compte. Il devra obligatoirement modifier ce mot de passe pour pouvoir accéder au service voulu.

A vous de jouer !